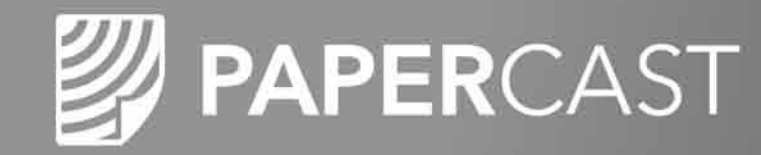

## Inhaltsverwaltung

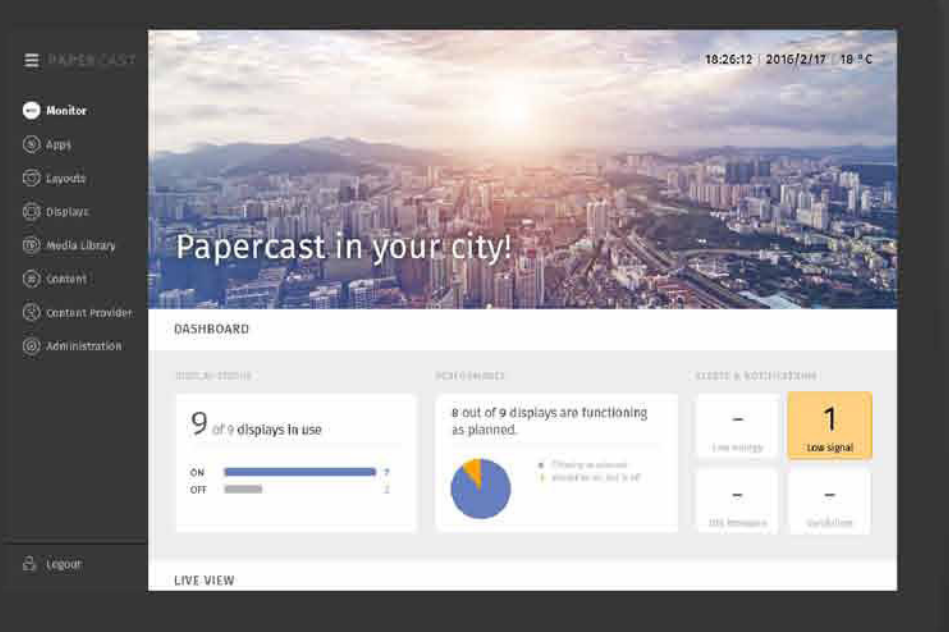

### **BENUTZERHANDBUCH**

Kontakt & Information DE / AT / CH: Christiansen GmbH Lise-Meitner-Str. 1–7 · D-24223 Schwentinental Fon +49 431 221303 20

info@christiansen-gmbh.de · www.digitalsignage247.de

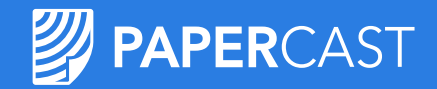

### Papercast - Benutzerhandbuch zur Inhaltsverwaltung

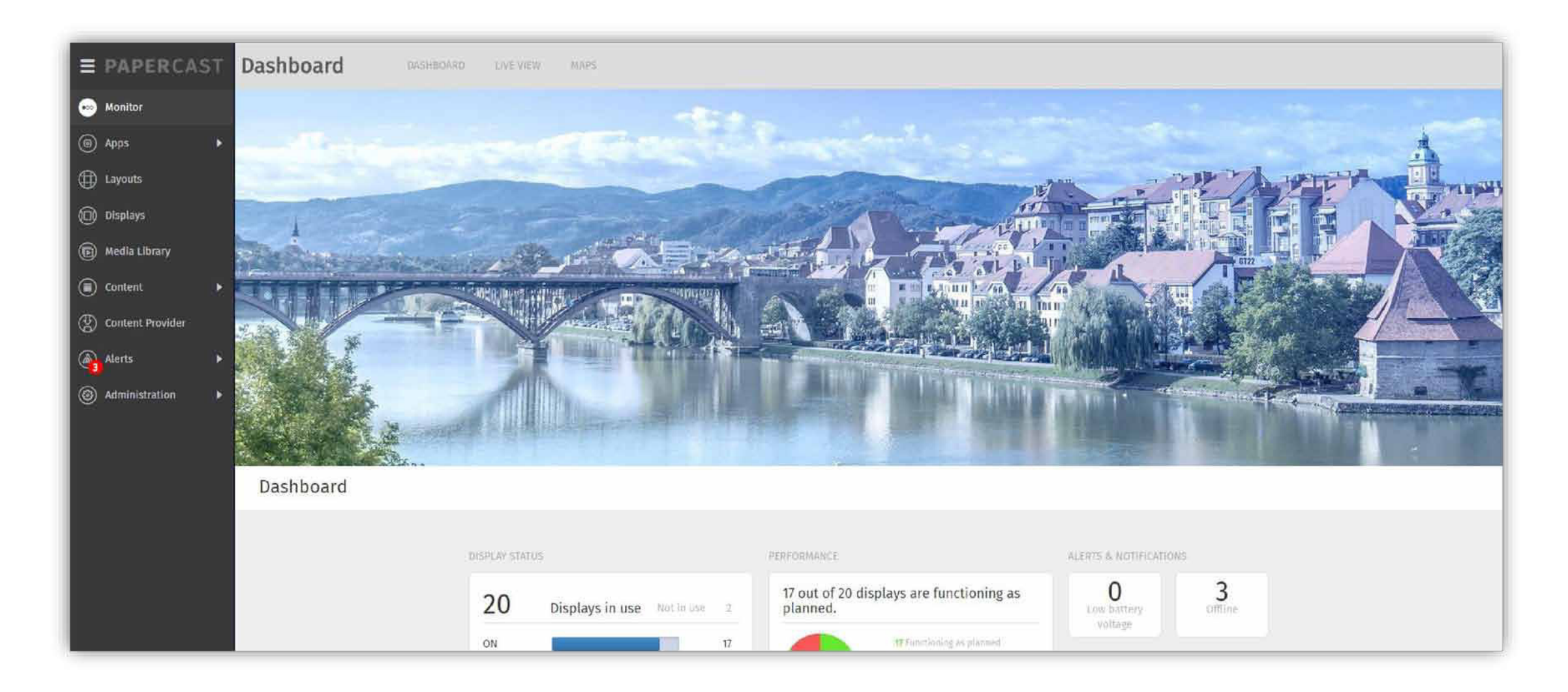

### Monitor

Die Seite **"Monitor"** besteht aus drei Abschnitten:

- Dashboard
- Live view
- Displays on map

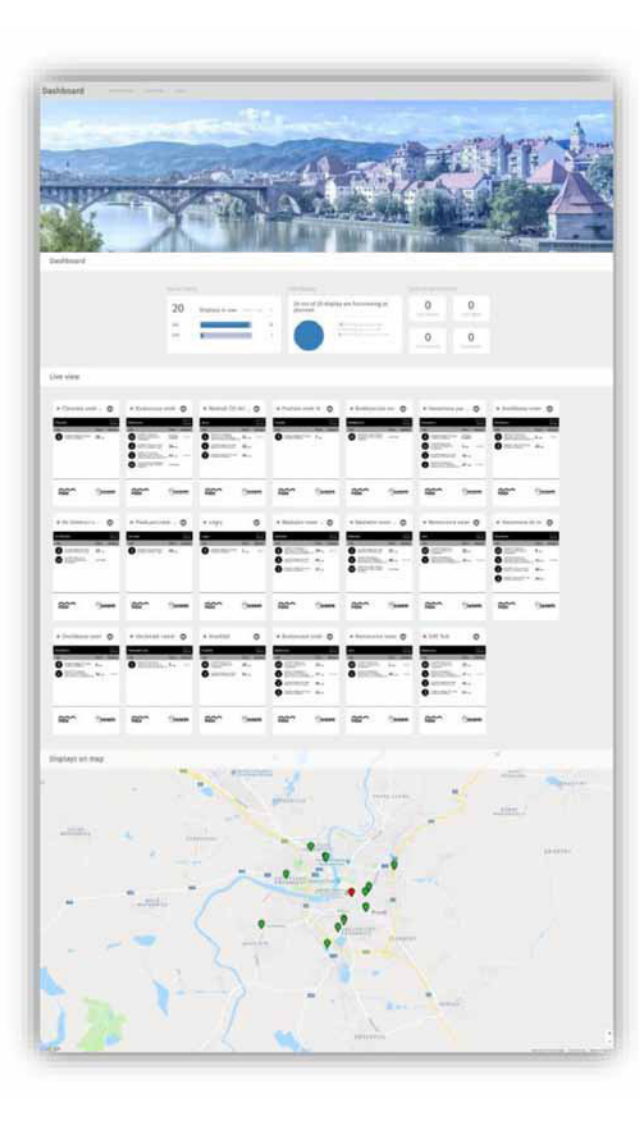

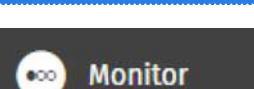

So legen Sie ein Bannerbild für die Seite Monitor fest

- 1. Speichern Sie das Bild in der Medienbibliothek
- Zeigen Sie es in der Vorschau an, um den internen Bildercode in der URL zu sehen (Nummern und Formaterweiterung), und kopieren Sie diesen.

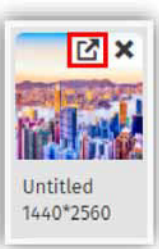

| alib | 106.pi |
|------|--------|
|      | lib,   |

3. Navigieren Sie zu

"Administration > Configuration > Dashboard", und fügen Sie den internen Code in das Feld "Image" ein.

4. Speichern Sie die Einstellung.

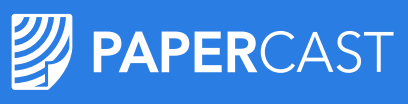

## Dashboard

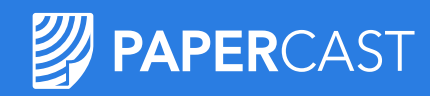

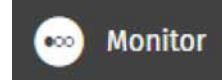

### **Display status:**

- ON online / in Betrieb
- OFF offline / keine Verbindung zum CM
- SHUTDOWN / kein Akkuverbrauch außerhalb der Betriebszeiten

### Performance:

- Functioning is planned / Betrieb wie geplant
- Critical / Kritisch
  - offline keine Verbindung zum CM
  - Fehler bei Bildwiedergabe
  - Fehler bei Displaywiedergabe
- Warning / Warnung Akkustand niedrig

### Alerts & notifications / Meldungen

- Display render error / Fehler bei Displaywiedergabe
- Image render error / Fehler bei Bildwiedergabe
- Offline
- Low battery voltage / Akkustand niedrig

| Dashboar              | d                         |             |                                                      |                                     |                            |
|-----------------------|---------------------------|-------------|------------------------------------------------------|-------------------------------------|----------------------------|
| DISPLAY STATUS        |                           |             | PERFORMANCE                                          | ALERTS & NOTIFICATION               | DNS                        |
| 12                    | Displays in use Not in us | e 13        | 11 out of 12 displays are functioning as planned.    | <b>O</b><br>Display render<br>error | 0<br>Image render<br>error |
| ON<br>OFF<br>SHUTDOWN |                           | 7<br>1<br>4 | 11 Functioning as planned<br>1 Critical<br>0 Warning | O<br>Low battery<br>voltage         | 1<br>Offline               |

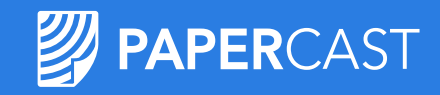

## Live view / Echtzeit-Ansicht

凾 Monitor

Status aller Displays auf einen Blick (wird jede Minute aktualisiert)

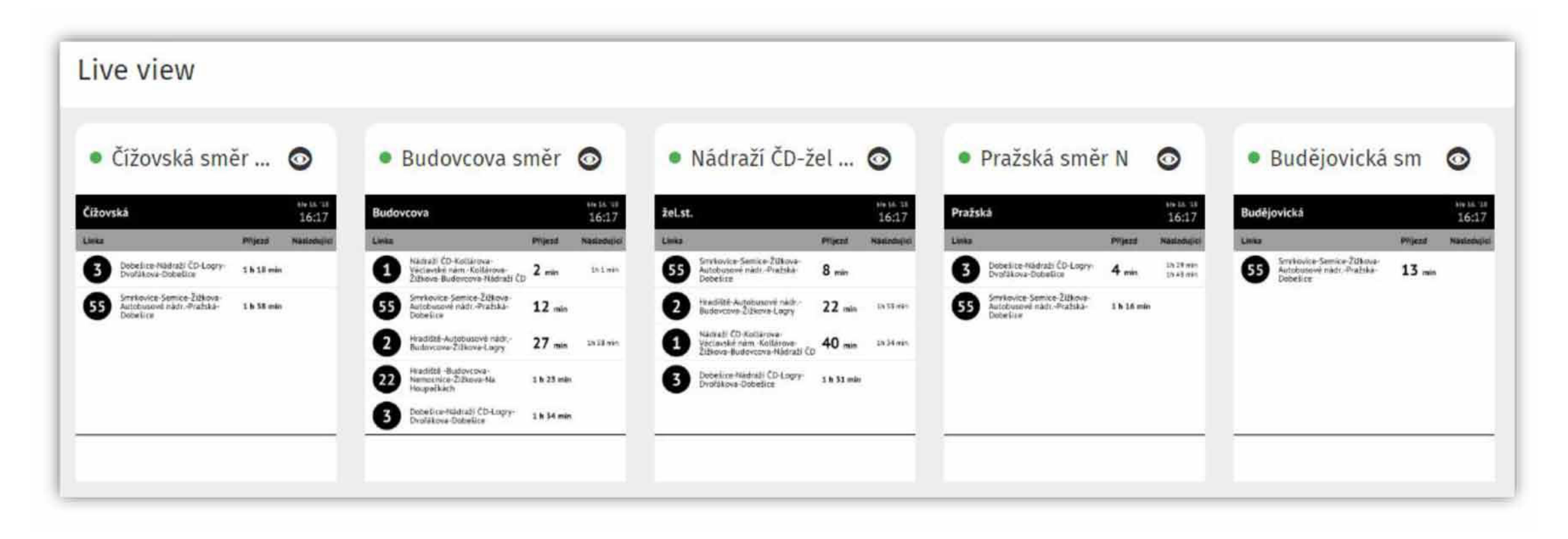

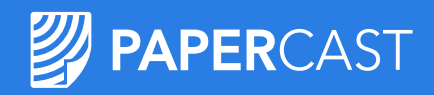

Monitor

000

## Displays on map / Displays auf der Karte

Exakter Standort jedes Displays\* auf dem Stadtplan. Klicken Sie auf die Standortmarkierung, um den Displaystatus zu überprüfen.

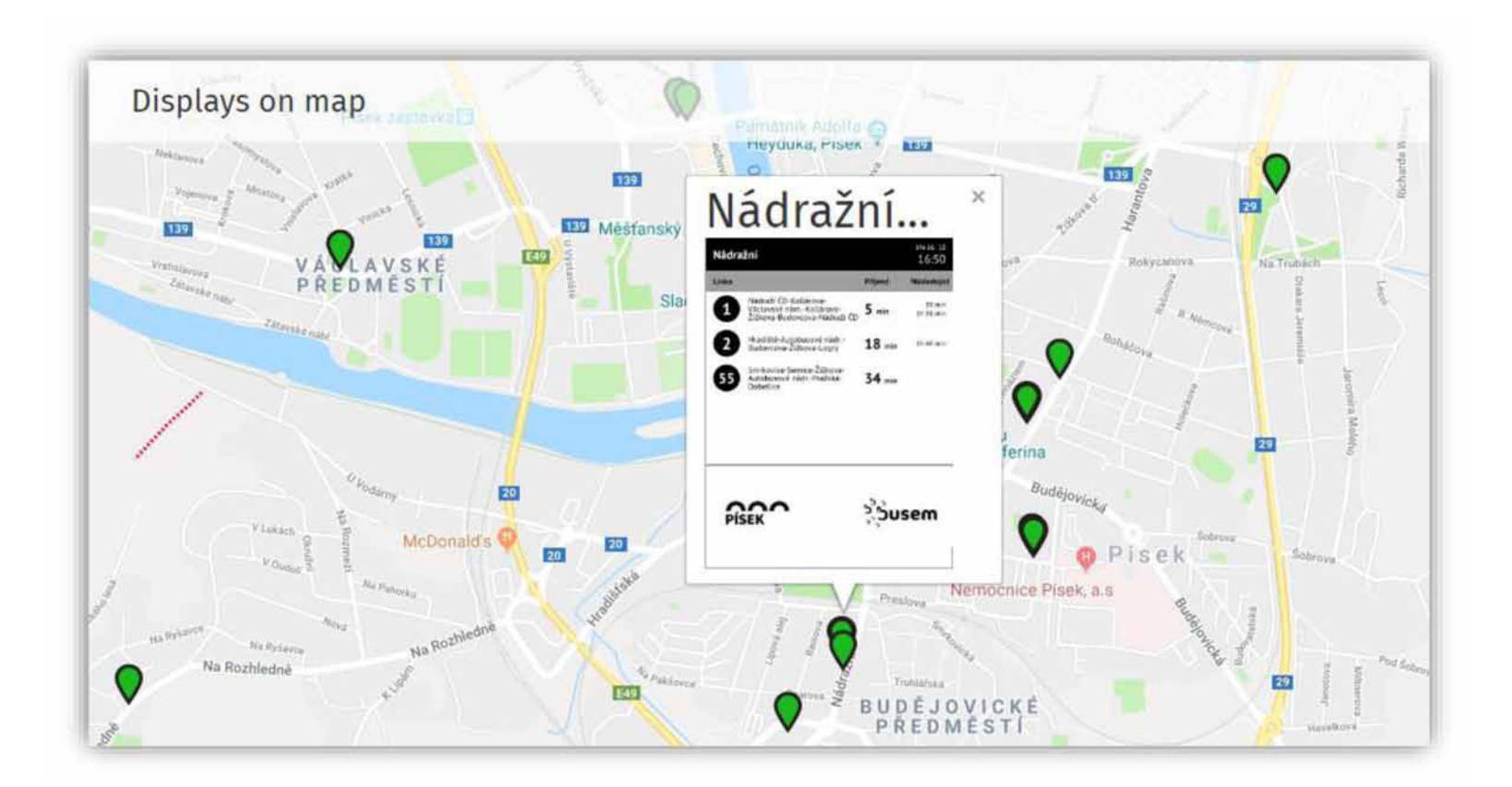

\*Nur Display mit korrekt eingegebenen Koordinaten werden angezeigt.

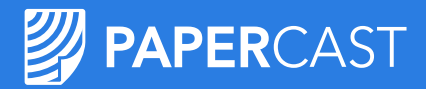

## Tools / Symbole im Content Manager

### **Allgemeine Tools**

- **Filter:** verfügbar in allen Modulen mit Datentabellen, ermöglicht die Filterung von Elemten, die im Raster angezeigt werden.
- Neu laden: Echtzeitdaten werden regelmäßig und automatisch neu geladen, ein Countdown zeigt die Zeit bis zur nächsten Aktualisierung – klicken Sie auf die Aktualisierungstaste, um die Daten manuell neu zu laden.
  - Hinzufügen: Neues Element hinzufügen oder erstellen.
  - Auswählen: Mehrere Elemente hinzufügen oder erstellen.
- Sortieren: Klicken Sie auf einen Spaltentitel, um die Tabellendaten anhand dieser Spalte zu sortieren.

Spalten anzeigen/verbergen: Legen Sie fest, welche Spalten angezeigt werden sollen.

### Spezielle Tools

- **Zuweisen:** Komponenten verbinden
- Bearbeiten: diverse Parameter ändern
- Vorschau
- 💼 Entfernen: Element löschen
- **Speichern:** Änderungen speichern
- 1 Aktualisieren

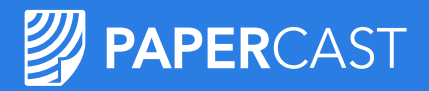

## Einrichten des Papercast-Displays

Jedes Papercast-Display kommuniziert über ein integriertes Steuergerät mit dem Papercast Content-Manager-Backend (CM). Display-Steuergeräte werden hausintern in die Displays integriert.

Display-Steuergeräte werden dem CM hausintern hinzugefügt. Ausrichtung, Konfiguration und Auflösung der Displays erfolgen hausintern. Display-Steuergeräte und Displays werden hausintern miteinander verbunden.

Das anfängliche Betriebsprofil der Display-Steuergeräte wird hausintern anhand der Kundendaten festgelegt.

Unsere Kunden erhalten daher verbundene und betriebsbereite Geräte, für die sie Folgendes festlegen müssen:

- Inhalte Apps / Widgets, Medien, Layouts
- Verhalten Layout Schedules / Zeit- & Ablaufpläne, Betriebsprofile

#### Hinweis

Aufgrund momentaner technologischer Einschränkungen raten wir dringend von Inhalten in Weiß auf Schwarz ab!

## Apps & Widgets

Bestimmte Arten von Inhalten, die auf einem Display angezeigt werden sollen.

Papercast-Apps enthalten ein oder mehrere Widgets, d.h. Inhaltseinheiten, die Sie in Layout States einfügen. Hier wird festgelegt, was Ihr Display anzeigen soll.

In **My apps** können Sie Ihre Apps überprüfen und verwalten:

- Neue benutzerdefinierte Apps hinzufügen -Benutzerdefinierte Apps können in Node.js erstellt werden (Anleitung in separatem Dokument)
- 🛃 Download
- Aktualisieren
- Eigenschaften festlegen
- Entfernen

| Ар  | ps         |   |               |                              |         |   |              |   |            |       |                     |                     |   |    |      |   |  |
|-----|------------|---|---------------|------------------------------|---------|---|--------------|---|------------|-------|---------------------|---------------------|---|----|------|---|--|
| 1   | Add filter |   |               |                              |         |   |              |   |            |       |                     |                     |   |    | (48) | + |  |
| *   | ID<br>*    | Y | Name          | Code                         | Version | T | Installation | Τ | Is running | Port  | Created             | Updated             |   |    |      | 卓 |  |
| V.  | 1          |   | Slideshow     | paperstore-slideshow-app     | 3       |   | Successful   |   | ~          | 50000 | 2018/03/27 10:24:02 | 2018/03/27 10:24:02 | ٠ | t  | ۲    | ÷ |  |
| s,e | 2          |   | Weather       | paperstore-weather-app       | 5       |   | Successful   |   | ~          | 50001 | 2018/03/27 10:24:08 | 2018/03/27 10:24:08 |   | ٢  | ۲    | ÷ |  |
| a.  | 3          |   | Snapshot      | paperstore-snapshot-app      | 11      |   | Successful   |   | ~          | 50002 | 2018/03/27 10:24:15 | 2018/03/27 10:24:15 | ځ | ٢  | ۲    | : |  |
| Y   | 4          |   | ETA           | paperstore-eta-app           | 22      |   | Successful   |   | ~          | 50003 | 2018/03/27 10:24:26 | 2018/03/27 10:24:26 | Ł | Ť  | ٢    | ÷ |  |
| Y   | 5          |   | Clock         | paperstore-clock-app         | 3       |   | Successful   |   | ~          | 50004 | 2018/03/27 10:24:35 | 2018/03/27 10:24:35 | ٤ | Ť  | ٢    | : |  |
| Ý   | 6          |   | Announcements | paperstore-announcements-app | 6       |   | Successful   |   | ~          | 50005 | 2018/03/27 10:24:45 | 2018/03/27 10:24:45 | ځ | t  | ۲    | ÷ |  |
|     | 7          |   | Background    | paperstore-background-app    | 3       |   | Successful   |   | ~          | 50006 | 2018/03/27 10:24:56 | 2018/03/27 10:24:56 | ÷ | Ť, | ()   | : |  |

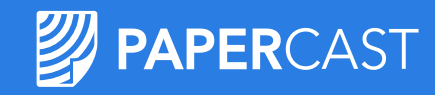

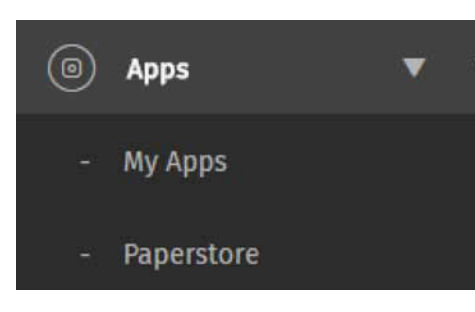

## **Apps Paperstore**

### Paperstore bietet eine Auswahl fertiger Apps an:

Announcements – für fahrtbezogene Ankündigungen bestimmt, die Ihre Fahrgäste auf dem neuesten Stand halten.

Background – zum Anpassen der Hintergründe auf Ihren Papercast-Displays

• Farbe

• Bilder

Clock – mit dem System synchronisierte Uhrzeit in einem modern digitalen oder klassisch analogen Format

Analog

• Digital

### **ETA** – zur Information Ihrer Fahrgäste über die Ankunftszeit des Busses an der betreffenden Haltestelle

Standard

• 32 Zoll

**Linetrack** – zeigt die Route als gerade Linie an, mit allen Haltestellen und den Positionen der momentan fahrenden Busse (diese App hängt von Ihrem Dateneingabeformat ab, klären Sie die Kompatibilität mit dem Team von Papercast ab)

Standard

• Mit ETA

### **QR code** – Fahrgäste können die Inhalte und alle Webseiten des Papercast-Displays auf ihren Smartphones aufrufen

• Display-Ansicht

Bus auf Echtzeit-Karte

• Benutzerdefinierte URL

Slideshow – zeigt Bilder als Diashow auf dem ganzen oder einem Teil Ihres Papercast-Displays an Snapshot – zur schnellen Verteilung webbasierter Informationen

• HTML

• Bilder

**Weather** – zeigt die lokalen Wetterverhältnisse oder eine Wettervorhersage für Ihre Stadt an (erfordert Standortkoordinaten)

• Aktuelles Wetter

• Wettervorhersage

Sobald eine App installiert ist, sind ihre Widgets zum Hinzufügen in Layout Schedule States verfügbar.

Apps
My Apps
Paperstore

| ALL APPS NOT INSTA                                                                                                    | LLED INSTALLED UPDATE                                                                                                    | AVAILABLE                                                                                                    |                                                                                                    |                                                                                                    |
|----------------------------------------------------------------------------------------------------|----------------------------------------------------------------------------------------------------|----------------------------------------------------------------------------------------------------|----------------------------------------------------------------------------------------------------|----------------------------------------------------------------------------------------------------|
|                                                                                                    | Background                                                                                                    | Clock                                                                                                    | ETA<br>Material Matterial and and and and and and and and and and                                                                                                    | Linetrack                                                                                                    |
| Boure, bus of bus stop relevant<br>annthincements keep your<br>paranegers up to date with the<br>latest information regarding<br>these pormes. You can<br>costomize all appearance<br>parameters. Thom number of<br>items per page to fruit size and<br>pedding. | Two wedgets allow you to<br>customize the face/grounds on<br>your Repected displays. Set<br>backgrounds to solid colours of<br>display images of your choice,<br>images un be nother loades<br>into ON or embedded from a<br>wet achieva.                                                                                                    | This essential app shows<br>system synchronized time in a<br>modern digital or old-<br>fablooid ansing firmut. And a<br>(by or bas stop anne,<br>cutomize the EOCh site,<br>position, colours of face, dials<br>and landground.                                                                | this essential app is informing<br>the passengers when then host<br>all arrive at the particular<br>law to p. Cuthenia all<br>elevent particular per trues,<br>app tass, positions, fort scie-<br>number of advances for scien-<br>each route etc. Al. TDB are | This visitial graphics,<br>representation of on Youte bio<br>positions displays models as<br>travight line with all host tops<br>highlighted current hos stop<br>and two spottions (whot Kai<br>on youte. Show complete<br>Livestruck to sections with<br>Current box stop and |
| Update                                                                                                    | X Remove                                                                                                    | X Remove                                                                                                    | X Remove                                                                                                    | × Remove                                                                                                    |
| X Renowe                                                                                                    |                                                                                                    |                                                                                                    |                                                                                                    |                                                                                                    |
| QR Code                                                                                                    | Slideshow                                                                                                    | Snapshot                                                                                                    | Weather                                                                                                    |                                                                                                    |
|                                                                                                    |                                                                                                    |                                                                                                    | Ì                                                                                                    |                                                                                                    |
| Use this pape to show a location<br>specific QR code on your<br>Papercess display and give your<br>partnersets the appoint to open<br>its current context on their<br>mobile phones, or direct them<br>to a web page with adottonas<br>information.              | If you need to display one of<br>more images on (a part of) your<br>Papercast display, Sadeshow h<br>the upp to use. Take advantage<br>of Papercast's poserful display<br>Preload incomes you want to<br>toos, set their order of display,<br>interval loges, you want to<br>toos, set their order of display,<br>interval loges, and anaze your<br>suctamers. | If it's as a website, Papersan<br>can display it's hapobot apo is<br>intended. You want based into<br>distribution of web based into.<br>If there is any content on a<br>website you with to fitsiply to<br>your cathateen, be it a<br>timetable or an image, just<br>take a prepublic app and | Display current weather<br>forecast for your city. Two<br>widgets are wailable, Weather<br>flow displays current day<br>weather conditions, while<br>meather forecast studies<br>weather forecast for<br>youthgraphe number of days.                           |                                                                                                    |
| install.                                                                                                    | X femore                                                                                                    | × Remove                                                                                                    | X Remove                                                                                                    |                                                                                                    |

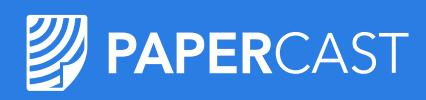

Mit Layouts können Sie Inhalte für bestimmte Displays/virtuelle Display-Konfigurationen planen und anordnen. Jedes Layout kann über mehrere Schedules (Zeit-/Ablaufpläne) verfügen, mit denen Sie festlegen, WANN bestimmte Inhalte gezeigt werden. Für jeden "Schedule" lassen sich spezifische Seiten definieren, so genannte Layout Schedule States, auf denen Sie die anzuzeigenden INHALTE anordnen können.

Einem Display/virtuellen Display kann jeweils ein Layout zur Zeit zugeordnet sein, während ein Layout mehreren Displays/virtuellen Displays gleichzeitig zugeordnet sein kann.

| La              | youts      |   |                      |            |   |                                                       |       |   |       |        |                |                   |   |    |   |
|-----------------|------------|---|----------------------|------------|---|-------------------------------------------------------|-------|---|-------|--------|----------------|-------------------|---|----|---|
| •               | Add filter |   |                      |            |   |                                                       |       |   |       |        |                |                   |   |    | + |
| -\$%            | ID         | Ŧ | Name 🔺               | Resolution | T | Displays                                              | Color | Ŧ | Width | Height | Number of rows | Number of columns |   |    | ᇢ |
| ×.              | 9          |   | ETA + Announcement   | 1200*1600  |   |                                                       | ×     |   | 1200  | 1600   | 1              | 1                 | Ľ |    | 1 |
| 4               | 8          |   | ETA + Wish           | 1200*1600  |   |                                                       | ×     |   | 1200  | 1600   | 1              | 1                 | Ľ |    | : |
| $\sim$          | 15         |   | ETA + Wish Budovcova | 1200*1600  |   |                                                       | ×     |   | 1200  | 1600   | 1              | 1                 | Ľ |    | : |
| $\eta^{\prime}$ | 16         |   | ETA SIRI             | 1200*1600  |   | Ke Střelnici směr do města,<br>Václavské náměstí směr | ×     |   | 1200  | 1600   | 1              | 1                 | Ľ | H  | 1 |
| $\sim$          | 18         |   | ETA SIRI v2          | 1200*1600  |   | Čížovská směr Na Kuchyňce,<br>Budějovická směr Za     | ×     |   | 1200  | 1600   | 1              | 1                 | Ľ | Œ  | 1 |
| $\overline{v}$  | 17         |   | Pisek ETA            | 1200*1600  |   |                                                       | ×     |   | 1200  | 1600   | 1              | 1                 | Ľ |    | : |
|                 | 14         |   | Slideshow 13p        | 1200*1600  |   |                                                       | ×     |   | 1200  | 1600   | 1              | 1                 | Ľ | TH | 1 |
| $^{\vee}$       | 11         |   | Snapshot             | 1600*1200  |   |                                                       | ×     |   | 1600  | 1200   | 1              | 1                 | Ľ |    | : |

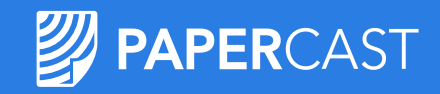

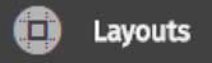

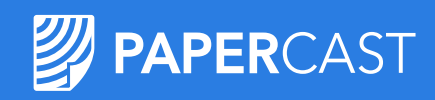

## **Display-Konfigurationen**

Die Display-Konfiguration richtet sich nach 2 Parametern:

- Anzahl der Displays in der Konfiguration; bei 2 oder mehr:
  - Die erste Zahl ist die Anzahl der Spalten, d. h. die Anzahl der Displays auf der horizontalen Linie.
  - Die zweite Zahl ist die Anzahl der Zeilen, d. h. die Anzahl der Displays auf der vertikalen Linie.
- Ausrichtung der Displays in der Konfiguration Hochformat oder Querformat.

Mit den beiden Parametern Anzahl und Ausrichtung lassen sich alle (nachstehend aufgeführten) Konfigurationen erstellen:

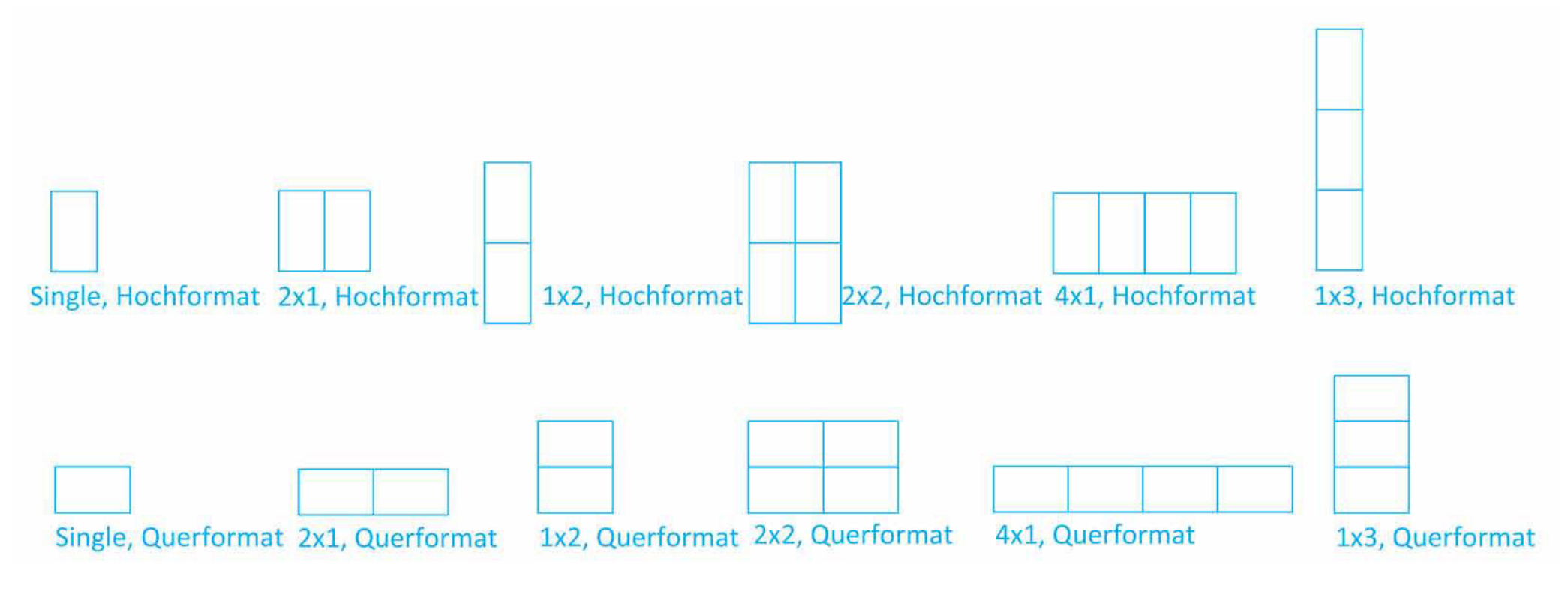

## Layout – Neu erstellen

Klicken Sie auf das Symbol HINZUFÜGEN 🕂 , um das Fenster "Create New Layout / Neues Layout erstellen" zu öffnen. Legen Sie Folgendes fest:

- Name: Benennen Sie ihr Layout, sodass Sie es auf der Liste der Layouts stets wiederfinden.
- Description: Hier können Sie Details der Merkmale des Layouts eingeben.

### **Create New Layout** X Cancel >> Create Name: Ouad 13 M Description: 2x2 13, portrait Resolutions: 1200\*1600 No Number of 2 columns: Number of rows: 2 Grid preview:

### Beispiel 2: vier 13-Zoll-Displays, Hochformat, 2x2-Konfiguration

## ale des Layouts eingeben.

Layouts

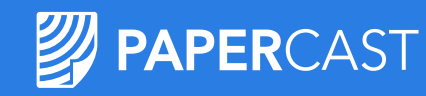

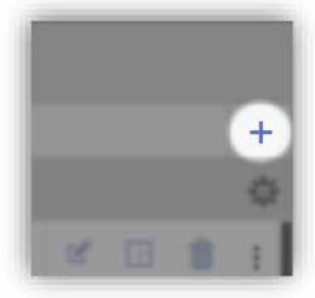

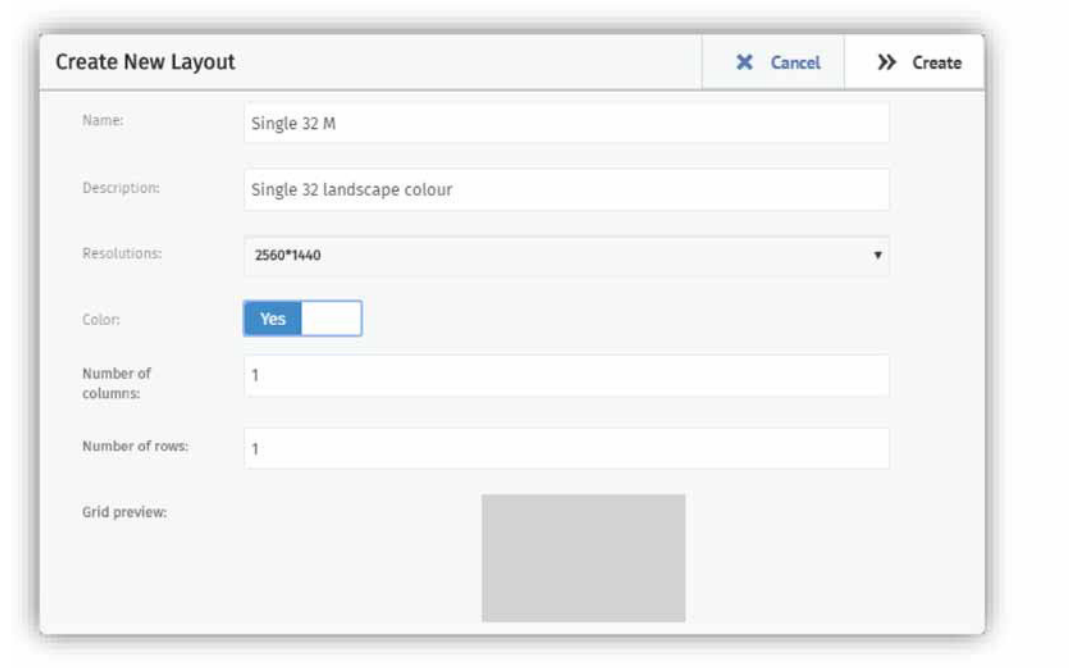

Beispiel 1: einzelnes 32-Zoll-Display, Farbe, Querformat

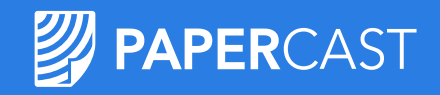

## Layout – Größen, Ausrichtungen

Resolution – Sie müssen auswählen, zu welchem Displaytyp Ihr Layout passt.

| Resolutions: | 1200*1600 | * |
|--------------|-----------|---|
|              | 1200*1600 |   |
|              | 1600*1200 |   |
|              | 1440*2560 |   |
|              | 2560*1440 |   |
|              | 2160*2880 |   |
|              | 2880*2160 |   |

Die Auflösung (Resolution) wird durch die **Größe** und **Ausrichtung** einzelner Displays bestimmt (entweder eigenständig oder in Konfiguration – Konfigurationen virtueller Displays bestehen immer aus derselben Art von Display). In der folgenden Tabelle wird angezeigt, welche Auflösung jeweils den einzelnen Displaytypen entspricht:

| Auflösung (Breite*Höhe) | Display-Größe | Ausrichtung | Schwarzweiß | Farbe |
|-------------------------|---------------|-------------|-------------|-------|
| 1200*1600               | 13 Zoll       | Hochformat  | ~           |       |
| 1600*1200               | 13 Zoll       | Querformat  | ×           |       |
| 1440*2560               | 32 Zoll       | Hochformat  | ×           | ~     |
| 2560*1440               | 32 Zoll       | Querformat  | ×           | ~     |
| 2160*2880               | 42 Zoll       | Hochformat  | ×           |       |
| 2880*2160               | 42 Zoll       | Querformat  | ~           |       |

## Layout – Sonstige Einstellungen

- Colour / Farbe: Wählen Sie YES, wenn Ihr Layout für 32-Zoll-Farbdisplays bestimmt ist.
- Number of columns / Anzahl der Spalten: • richtet sich nach Ihrer virtuellen Display-Konfigurationen (verwenden Sie 1 für einzelnes Display)
- Number of rows / Anzahl der Zeilen: richtet • sich nach Ihrer virtuellen Display-Konfiguration (verwenden Sie 1 für einzelnes Display)
- Grid preview / Rastervorschau: grafische Darstellung der virtuellen Display-Konfiguration

Beispiel 1: einzeln, 32 Zoll

Color:

Number of

Number of rows:

Grid preview:

columns:

| No. of columns: | 2 |  |
|-----------------|---|--|
|                 |   |  |
| No. of rows:    | 2 |  |
|                 |   |  |
| Grid preview:   |   |  |
|                 |   |  |
|                 |   |  |
|                 |   |  |

No

Color:

Beispiel 2: 2x2, 13 Zoll

Suchen Sie nach vorgenommener Einstellung Ihr neu erstelltes Layout in der Tabelle "Layouts", und klicken Sie auf das Symbol 📔 für die Bearbeitung von Schedules, um diese (Layout-)Schedules festzulegen.

| Lay | youts      |          |            |            |       |       |        |                |                   |         |   |
|-----|------------|----------|------------|------------|-------|-------|--------|----------------|-------------------|---------|---|
|     | Add filter |          |            |            |       |       |        |                |                   | 4       | - |
| *   | ID 🔻 Nar   | ne 🔻     | Resolution | Y Displays | Color | Width | Height | Number of rows | Number of columns | ÷.      | Ŧ |
| V   | 70 Sin     | gle 32 M | 1280*720   |            | ~     | 1280  | 720    | 1              | 1                 | 2 🗄 🕯 : |   |

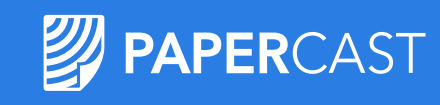

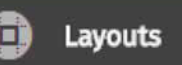

### 

Schedules (Layout Schedules) – Neu erstellen

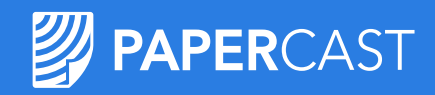

Layouts

#### Klicken Sie auf das Symbol HINZUFÜGEN, ... Layout Single 32 M - Scheduled layouts editor ٠ legen Sie die Basisdaten fest: Scheduled layout - Create New Scheduled layout Name: möglichst charakteristisch < State slideshow: ETA + announcement • YES – wenn die Layout States als Diashow gewechselt werden tate slideshov sollen, werden Sie aufgefordert, die "Slideshow change period" lideshow change (das Wechselintervall) in Minuten anzugeben eriod (Min • NO Active from: 2018/04/01 Aktivitätszeitraum: • Expires on: 2018/04/05 • Kalenderzeitraum festlegen (standardmäßig unbeschränkt) •• • Tageszeitraum festlegen\* (standardmäßig den ganzen Tag) •••• Active all da 05:00 Aktivität nach Wochentagen .. ٠ 00:00 Monday Klicken Sie abschliessend auf SAVE / Speichern ٠ Tuesday Wednesday Thursday ✓ Friday Saturday \*00:00 im Feld From bedeutet 00:00 Uhr, BEGINN des Tages Sunday 00:00 im Feld To bedeutet 24:00, ENDE des Tages

### Layout Schedules – Verwendung

Legen Sie so viele "Layout Schedules" für Ihr Display fest, wie Sie benötigen, damit angezeigt wird, WAS Sie wollen, WANN Sie es wollen. Denken Sie daran, dass Sie für JEDEN "Schedule" verschiedene Inhalte anzeigen können (siehe Layout Schedule States weiter unten).

**State slideshow:** Schalten Sie auf YES, wenn "States" innerhalb dieses "Layout Schedule" als Diashow gewechselt werden sollen.

Priorisieren Sie die "Layout Schedules", indem Sie sie nach oben bzw. nach unten ziehen. Die oberste Positionierung bedeutet höchste Priorität.

Bei der alltäglichen Verwendung bedeutet dies, dass die allgemeinsten "Schedules" unten platziert werden und Ausnahmen und Sondereinstellungen mit kürzeren Gültigkeitszeiträumen die oberen Plätze erhalten, sodass sie die allgemeinen Einstellungen während der angegebenen Zeiträume außer Kraft setzen.

| <ul> <li>1. Workdays night</li> </ul>                                               |                | From: Always active To: Never expires |
|-------------------------------------------------------------------------------------|----------------|---------------------------------------|
| Name:                                                                               | Workdays night |                                       |
| State slideshow:                                                                    | No             |                                       |
| Active forever:                                                                     | •              |                                       |
| Active whole days:                                                                  | •              |                                       |
| From:                                                                               | 00:00          |                                       |
| To:                                                                                 | 05:00          |                                       |
| Days:<br>Monday<br>Tuesday<br>Wednesday<br>Thursday<br>Friday<br>Saturday<br>Sunday |                | Save K Cancel                         |

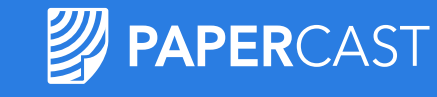

Layouts

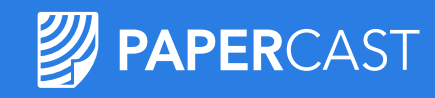

B

From: Always active To: Never expires

Save 🗙 Cancel

f

From: Always active To: Never expires

Workdays night

## Layout Schedules – Beispiel

Nach dem Festlegen der einzelnen "Schedule"-Parameter …

| < Layout - Scheduled layouts editor               |                                       | Active forever:<br>Active whole days:   | 8                                     |                                                                                                    |                                      |
|---------------------------------------------------|---------------------------------------|-----------------------------------------|---------------------------------------|----------------------------------------------------------------------------------------------------|--------------------------------------|
| Drag scheduled layouts to change their priorities | +                                     | From:                                   | 00:00                                 |                                                                                                    |                                      |
| + 1. Workdays night                               | From: Always active To: Never expires | To:<br>Days:                            | 65:00                                 |                                                                                                    |                                      |
| + 2. Weekends                                     | From: Always active To: Never expires |                                         | - 2. Weekends                         |                                                                                                    | From: Always active To: Never expire |
| + 3. Every day                                    | From: Always active To: Never expires | Thursday<br>⊈Friday                     | Name:<br>State slideshow:             | Weekends<br>No                                                                                                    |                                      |
|                                                   |                                       | Saturday                                | Active forever:<br>Active whole days: | *                                                                                                    |                                      |
|                                                   |                                       |                                         | Days:<br>Monday<br>Tuesday            | 3. Every day                                                                                                    | From: Always acti                    |
| Ibr Lavout wird folgondormaßen ausgeführt.        |                                       | • • • • • • • • • • • • • • • • • • •   | Wednesday<br>Thursday<br>Friday       | Name:                                                                                                    | Every day                            |
| in Layout wird folgendermaisen ausgeführt.        |                                       |                                         | Saturday<br>⊗Sunday                   | State slideshow:<br>Active forever:                                                                                                    | No                                   |
| Mo Di Mi Do Fr                                    | Sa So                                 | <b>L</b> .                              |                                       | Active whole days:                                                                                                    | ×                                    |
|                                                   |                                       |                                         | •••                                   | Days:<br>Monday                                                                                                    |                                      |
|                                                   |                                       |                                         |                                       |                                                                                                    |                                      |
|                                                   |                                       | ••••••••••••••••••••••••••••••••••••••• | • • • • • • • • • • • • •             | Interstation of the state of the state o |                                      |
|                                                   |                                       |                                         |                                       | ✓ Friday                                                                                                    |                                      |
|                                                   |                                       | Nun müssen die in die                   | sen                                   | Sunday                                                                                                    |                                      |
|                                                   |                                       |                                         |                                       |                                                                                                    | 8                                    |
|                                                   |                                       | Zeitraumen anzuzeige                    | naen                                  |                                                                                                    |                                      |
|                                                   |                                       | Inhalte definiert werd                  | en                                    |                                                                                                    |                                      |

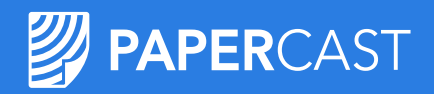

### Layout Schedule States – Neu erstellen

Jeder "State" repräsentiert eine bestimmte Seite, die im geplanten Zeitraum auf dem Bildschirm angezeigt wird.

- Klicken Sie auf das Symbol in der Leiste des "Layout Schedule", um den "State"-Editor aufzurufen.
- Klicken Sie auf das Symbol + , um einen neuen "State" zu erstellen. Benennen Sie ihn, und wählen Sie ein Trigger Event (Auslöseereignis) ...

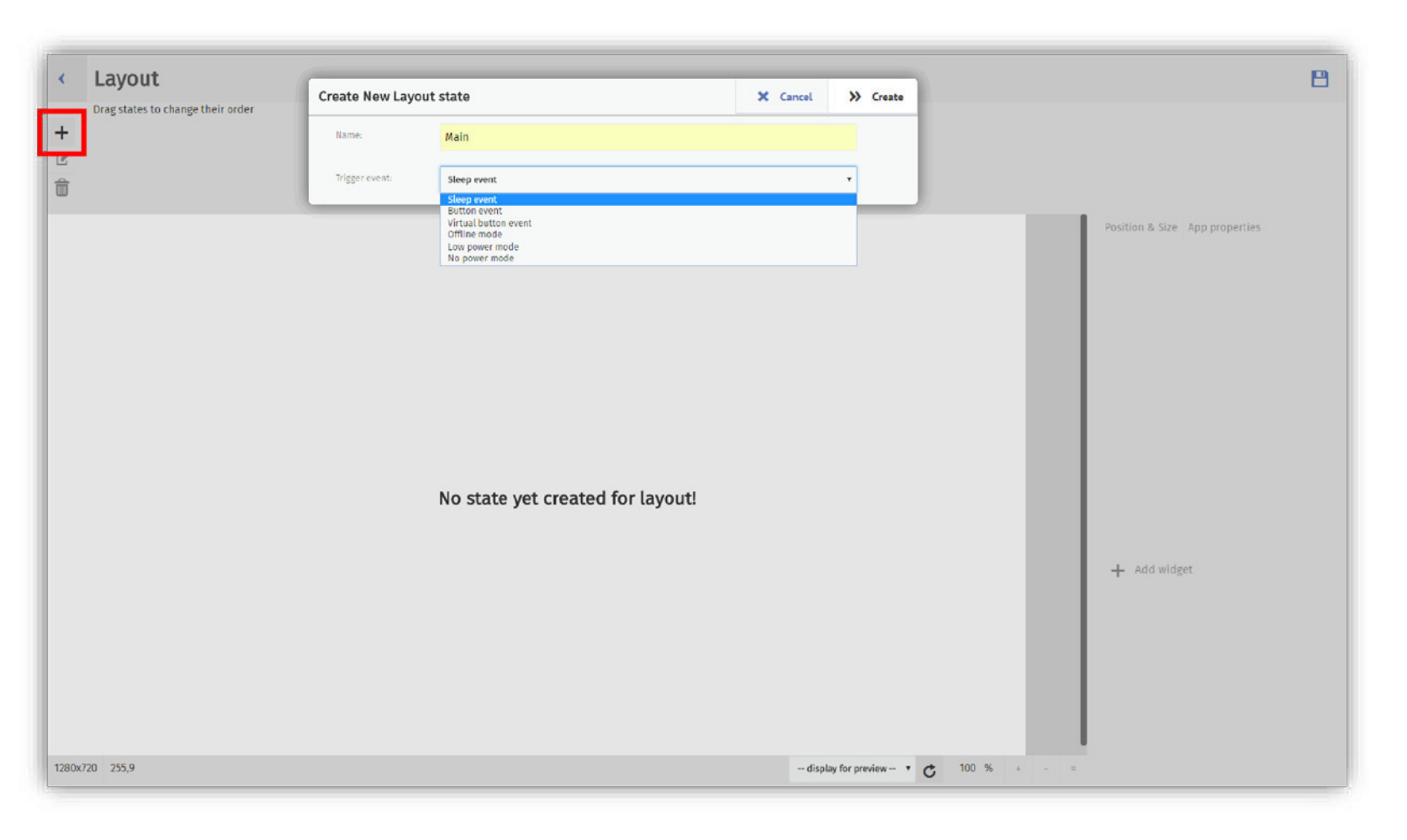

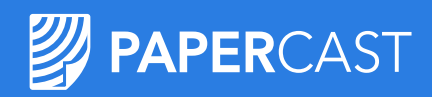

## Layout Schedules – Trigger Event (Auslöseereignis)

- **Default state:** Definieren Sie den "State" für den normalen Betrieb (für Geräte mit NEUER Java-App)
- Sleep event: Definieren Sie den "State" für den normalen Betrieb (für Geräte mit ALTER Java-App; wird hinfällig)
- Button event: für Displays mit Tasten (1-4 Tasten); definieren Sie einen "State" für den Fall, dass eine Taste gedrückt wird
- Virtual button event: in Entwicklung! Definieren Sie einen "State" für Fernauslöser (z. B. per Smartphone)
- Offline mode: Definieren Sie, was angezeigt werden soll, wenn das Display keine DATENVERBINDUNG (kein Internet) zum CM herstellen kann
- Low power mode: bei solarbetriebenen Displays; definieren Sie, was angezeigt werden soll, wenn die Akkuspannung für einen festgelegten Zeitraum unter einen bestimmten Grenzwert fällt
- **Critically low power mode:** Wenn sich die Leistung 0 % nähert, bereitet sich das Display darauf vor, herunterzufahren; definieren Sie, was beim Herunterfahren angezeigt werden soll

| Default state        | * |
|----------------------|---|
| Default state        |   |
| Sleep event          |   |
| Button event         |   |
| Virtual button event |   |
| Offline mode         |   |
| Low power mode       |   |
| No power mode        |   |

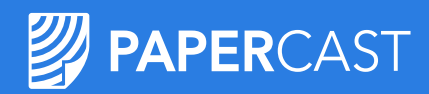

### Layout Schedule States – Standard-"State"

Zum Festlegen eines Layout-"State" für den normalen Betrieb wählen Sie den Auslöser: **Default state**.

| reate New Layo | out state     | × | Cancel | ** | Create |
|----------------|---------------|---|--------|----|--------|
| Name:          | Main          |   |        |    |        |
| Trigger event: | Default state |   |        | •  |        |

Klicken Sie auf + Add widget , um die Inhalte auszuwählen, die dem Bildschirm hinzugefügt werden sollen, z. B. die Widgets "ETA", "Linetrack" und "Weather".

Wenn Sie mehrere Widgets auf demselben Bildschirm hinzufügen, müssen Sie **Positionierung und Größenanpassung** einstellen...

| ect widget(s)          | X Cancel Sel                 |  |  |  |  |  |  |  |  |
|------------------------|------------------------------|--|--|--|--|--|--|--|--|
| + Slideshow v.3        | paperstore-slideshow-app     |  |  |  |  |  |  |  |  |
| + Snapshot v.5         | paperstore-snapshot-app      |  |  |  |  |  |  |  |  |
| + Announcements v.4    | paperstore-announcements-app |  |  |  |  |  |  |  |  |
| + Weather v.5          | paperstore-weather-app       |  |  |  |  |  |  |  |  |
| + Clock v.3            | paperstore-clock-app         |  |  |  |  |  |  |  |  |
| ETA v.13               | paperstore-eta-app           |  |  |  |  |  |  |  |  |
| Papercast standard ETA | standardETA                  |  |  |  |  |  |  |  |  |
| Papercast 32 ETA       | 32ETA                        |  |  |  |  |  |  |  |  |
| Linetrack v.5          | paperstore-linetrack-app     |  |  |  |  |  |  |  |  |
| ✔ Linetrack (Standard) | linetrackWidget              |  |  |  |  |  |  |  |  |
| Linetrack + ETA        | linetrackETAWidget           |  |  |  |  |  |  |  |  |
| Weather v.5            | paperstore-weather-app       |  |  |  |  |  |  |  |  |
| ✔ Weather Now          | weather-now                  |  |  |  |  |  |  |  |  |
|                        |                              |  |  |  |  |  |  |  |  |

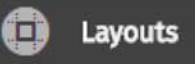

### Bereitstellung von Fahrgastinformationen an jedem Ort

# Layout Schedule States – Positionierung und Größenanpassung von Widgets

Wenn Sie einem Layout Widgets hinzufügen, erscheinen alle Widgets anfangs über den gesamten Bildschirm verteilt und überlappen einander (oberste Platzierung auf der Widget-Liste entspricht der höchsten Priorität). Meistens wird gewünscht, dass jedes Widget einen bestimmten, zugewiesenen Platz auf dem Bildschirm einnimmt. Der Layout-Plan entspricht der Größe des Displays, in unserem Fall: 2560 (Breite) \* 1440 (Höhe).

Um die App "ETA" nur auf der linken Hälfte des Displays anzuzeigen, müssen Sie seine Breite auf 1280 halbieren.

In der rechten Hälfte des Bildschirms müssen Sie die beiden Widgets "Linetrack" und "Weather" einpassen. Stellen Sie zuerst für beide den Versatz auf 1280 ein, und verringern Sie die Breite auf 1280. Bei der Höhe müssen beide auf den Bildschirm passen, also muss die volle Höhe auf beide aufgeteilt werden. Die Höhe des oberen Widgets ist dieselbe wie der obere Versatz des unteren. Die Höhe des unteren Widgets ist die volle Höhe abzüglich des oberen Versatzes.

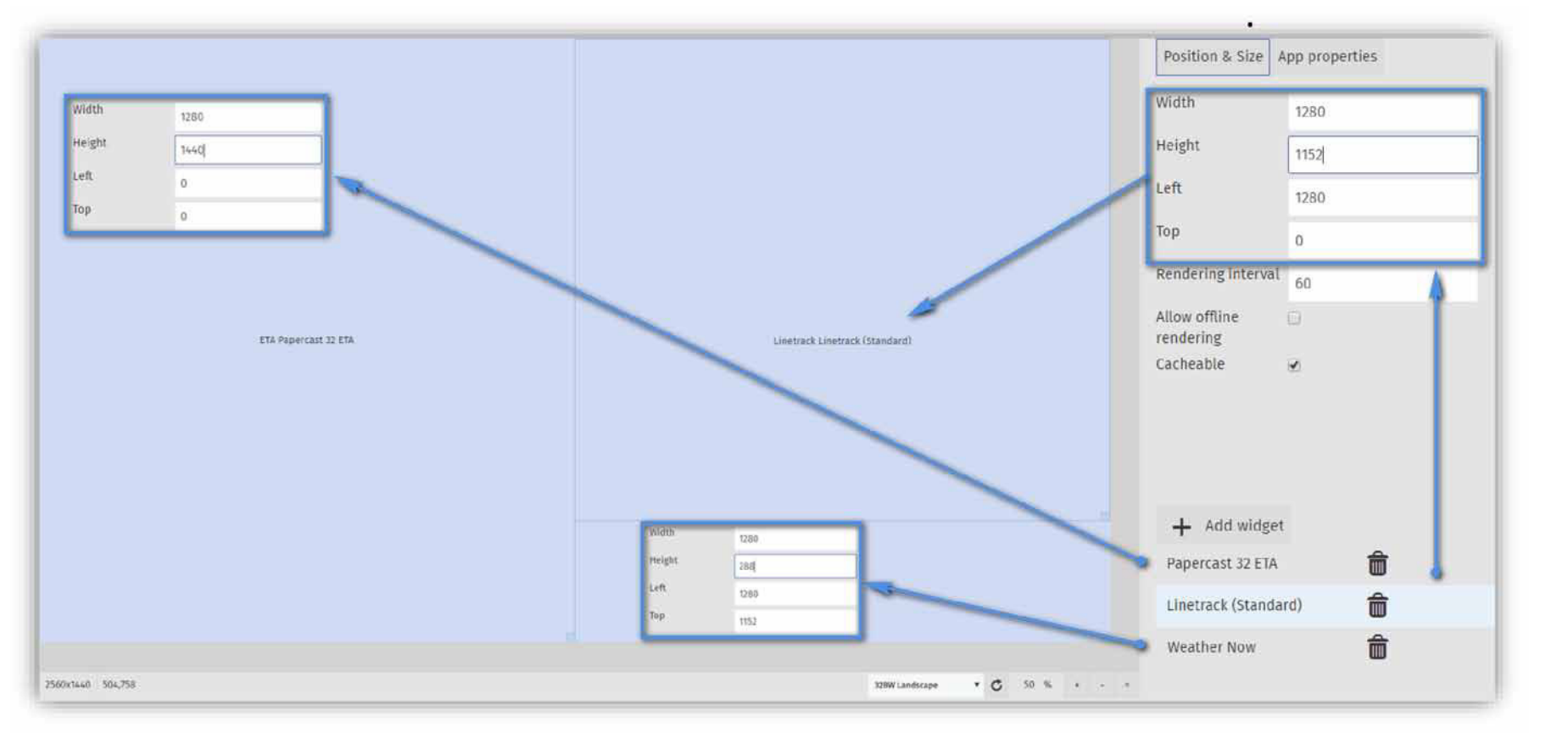

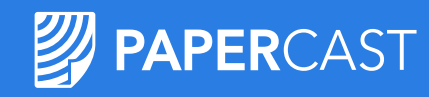

Layouts

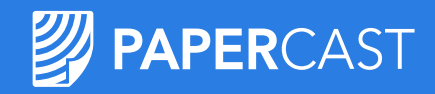

8

## Layout Schedule States – Vorschau

Layouts 

Im unteren Bereich der "State"-Bearbeitungsseite befindet sich die Dropdown-Liste…

Layout

Drag states to change their order.

4

+ Ľ

龠

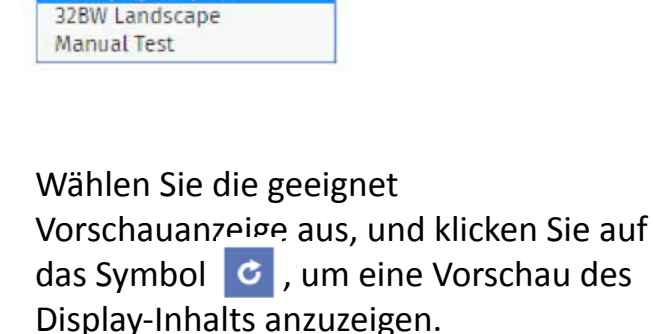

-- display for preview -- 🔻 -- display for preview --

> 1. Main 2. Off 3. Low p ... Position & Size App properties Shuttle will depart stop at the posted time Width 2560 In periods of inclement weather or limited visiblity, shuttle may be delaye Height 1440 Left Top Rendering interval + Add widget Sildeshow (standard) 2560x1440 1381,622 Manual Test • C 50 %

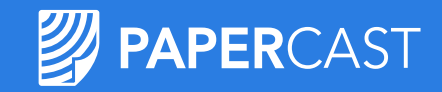

# Layout Schedule States – Positionierung und Größenanpassung von Widgets

Nach dem Speichern Ihres Layout-"State" sollte das Display etwa so aussehen:

| 🛱 Strømsbrua                                                                                                    | 14.33    | Bělušice    |                     |                                                                                                    | 09/04/2011<br>14:34   |
|----------------------------------------------------------------------------------------------------|----------|-------------|---------------------|----------------------------------------------------------------------------------------------------|-----------------------|
|                                                                                                    | 14.55    | T4 L-M      | Lovosio             | ce-Most                                                                                                    |                       |
| X31 SUS - Gausel - Godeset                                                                                                    | < 1 min  |             |                     |                                                                                                    |                       |
| SUS - UIS - Forus - Sandnes<br>A Holdeplass Hundvågselen holdes stengt frem til 30. juni. Midlertidig Holdeplass ved kryss Buey<br>ring | , <1 min | Následujíci | 2 <sub>min</sub>    | $1_{h15min}$                                                                                                    | $2_{h44min}$          |
| 2 Tananger- Stv Smeaheia-Sandnes                                                                                                    | 1 min    | عي هي       | في بر ه             | obrit e                                                                                                    | S. S.                 |
| 3 Stavanger - Forus                                                                                                    | 1 min    | Saga Healt  |                     | and cape south a star &                                                                                                    |                       |
| Korus - Kleppekrossen - Verdalen                                                                                                    | 4 min    |             |                     |                                                                                                    |                       |
| 4 Stv SUS - Tjensvoll - Madlakr                                                                                                    | 4 min    | ې ور        | هي رو ال            | - South R                                                                                                    | st <sup>e</sup> se    |
| 2 Varatun - Sandnes                                                                                                    | 5 min    | Gran Healt  | Bar Cherry Server C | and a set of the set of the set o |                       |
| SUS - Forus - Varatun - Ganddal                                                                                                    | 6 min    |             | -                   |                                                                                                    |                       |
| Stavanger - Forus                                                                                                    | 8 min    | $\sim$      |                     | Ljubljana, SI                                                                                                    |                       |
| 4 SUS - Tjensvoll - Madlakrossen                                                                                                    | 14:45    | 44          |                     | 18 °C                                                                                                    | MIN: 4°C<br>MAX: 11°C |

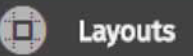

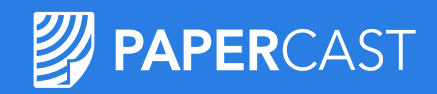

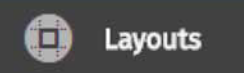

# Layout Schedule States – Einrichtung der Ausfallanzeige im Offline-Modus

Der Offline-Modus ermöglicht die Festlegung der Inhalte, die auf dem Display angezeigt werden, wenn die Datenverbindung (Internet) zwischen Display und CM abbricht.

Verwenden Sie das Widget **Slideshow**, das die Offline-Wiedergabe zulässt, um hilfreiche Inhalte anzuzeigen, wenn das Display keine Echtzeitdaten erhält.

Für jeden aktiven "State" wird empfohlen, diese Art Ausfallgrafik für den Fall bereit zu halten, dass die Verbindung plötzlich abbricht.

Klicken Sie auf das Symbol +, um einen weiteren "State" zu erstellen. Benennen Sie ihn, wählen Sie das Auslöseereignis (Trigger event) Offline mode, stellen Sie den Wert für "Offline state delay" auf 60 Sekunden, und klicken Sie auf "Create" (Erstellen).

Fügen Sie das Widget "Slideshow" hinzu, und klicken Sie auf "Save" (Speichern)!

| eate New Layou             | t state      | 🗙 Cancel | >> Create |
|----------------------------|--------------|----------|-----------|
| Name:                      | Name         |          |           |
| Trigger event:             | Offline mode |          | ۲         |
| Offline state delay (sec): | 60           |          | •         |

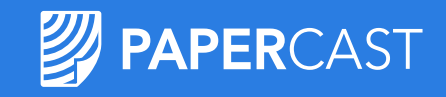

# Layout Schedule States – Positionierung und Größenanpassung von Widgets

Gehen Sie folgendermaßen vor, um die anzuzeigenden Inhalte festzulegen:

1. Navigieren Sie zu Content>Tags, und erstellen Sie das Inhalts-Tag "Offline".

| Create new Conten | t tag       | × | Cancel | » | Create |
|-------------------|-------------|---|--------|---|--------|
| Name:             | Offline     |   |        |   |        |
| Description:      | Description |   |        |   |        |

2. Navigieren Sie zu **Media Library**, und laden Sie die Bilder, die in der Diashow angezeigt werden sollen.

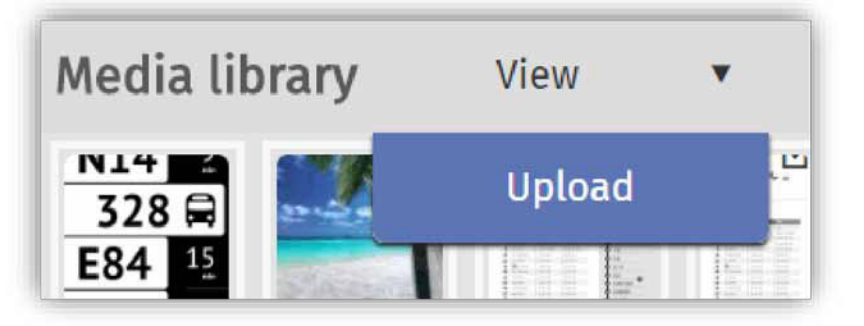

- 3. Navigieren Sie zu Content>Slideshows, und erstellen Sie Ihre Diashow
  - Wählen Sie das Tag "Offline".
  - Fügen Sie die Bilder in die Diashow ein, und klicken Sie auf SAVE (SPEICHERN) ...

| Channels:       | Offline 🗙                 |        |  |
|-----------------|---------------------------|--------|--|
| Language:       | en                        |        |  |
| Title           | Offline                   |        |  |
| Priority:       | Low                       |        |  |
| Always active:  | æ                         |        |  |
| Never expires:  | ×                         |        |  |
| Images<br>Add   |                           |        |  |
| Slideshow order | Img                       | Remove |  |
| 0               | Static sched<br>2560*1440 | ×      |  |
| 1               | Currently of<br>1440*2560 | ×      |  |

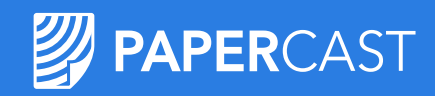

# Layout Schedule States – Einrichtung der Ausfallanzeige im Offline-Modus

| Diashow    | nun dem    | Display zu    |               |          |       |   | Assign | content to c | displays    |         | × Cancel | » | Assign |
|------------|------------|---------------|---------------|----------|-------|---|--------|--------------|-------------|---------|----------|---|--------|
|            |            | Display 24    |               |          |       |   |        |              |             |         |          | ( | 5      |
| 🔻 Language | T Priority | Y Active from | Expires on    | Displays | ÷     | > | *      | ID           | Name        | Stop II | )        | - | фF     |
| en         | High       | Always active | Never expires | 1        | ピ » â |   | ~      | 50           | Manual Test |         |          |   |        |

### Navigieren Sie abschließend zurück zu Layouts ...

| ID<br>• | ₹ Name      | T Resolution | ▼ Displays  | Color | Y Width | Height | No. of rows | No. of columns |   | 南 |
|---------|-------------|--------------|-------------|-------|---------|--------|-------------|----------------|---|---|
| 85      | Single 32 M | 2560*1440    | Manual Test | ~     | 2560    | 1440   | 1           | 1              | â | : |

... Rufen Sie den Schedule Editor des Layouts auf, dann den State Editor des Schedule", und wählen Sie den "State" Offline aus ...

... Weisen Sie die

ual 1x1 32 landscape of

ID 🝸 Title

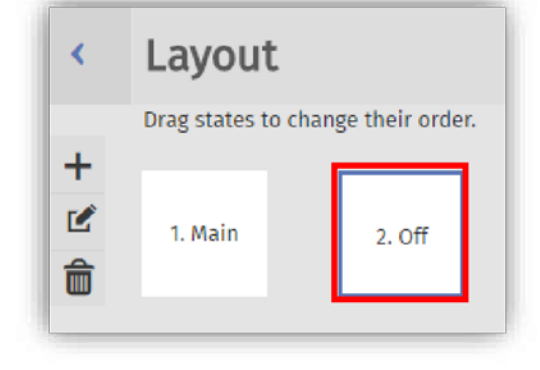

... Markieren Sie das Widget
"Slideshow", und wählen Sie das Tag
Offline aus der Dropdown-Liste aus.
Diese Diashow wird immer dann
wiedergegeben, wenn die
Internetverbindung des Displays
abbricht..

| Position & Size A  | pp properties |
|--------------------|---------------|
| Width              | 2560          |
| Height             | 1440          |
| Left               | 0             |
| Тор                | 0             |
| Rendering interval | 60            |
| Channel            |               |
| Offline            | *             |
|                    |               |
|                    |               |
|                    |               |
| + Add widget       |               |

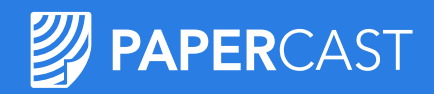

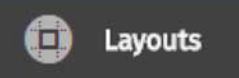

# Layout Schedule States – Ausfallanzeige im "Critically low power mode" / Modus bei kritisch geringem Energieniveau

Wenn Ihre Displays mit Solarenergie/-akkus gespeist werden, ermöglicht der Critically low power mode die Vorbereitung für den Fall, dass die Akkuleistung unter ein bestimmtes Niveau fällt; dabei wird angezeigt dass dem Display bald die Energie ausgeht.

Anstatt den letzten "State" eingefroren auf dem Display anzuzeigen, können Sie eine so genannte Ausfallanzeige oder einen Wartungsbildschirm festlegen; dabei handelt es sich um eine Grafik, die den Fahrgast darüber informiert, dass das Display nicht ordnungsgemäß funktioniert.

Der Vorgang ist der gleiche wie beim Offline-Modus:

- Erstellen Sie einen neuen "State".
- Wählen Sie das Auslöseereignis Low power mode.
- Fügen Sie das Widget Slideshow hinzu.

Erstellen Sie diesmal eine Diashow mit nur einem Bild, da das Display ohne Strom nicht in der Lage sein wird, zwischen mehreren Bildern umzuschalten.

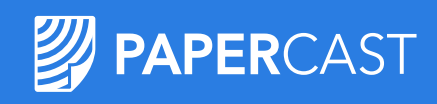

## Layout Schedule States – Ausfallanzeige im "Critically low power mode" / Modus bei kritisch geringem Energieniveau

Gehen Sie folgendermaßen vor, um die anzuzeigenden Inhalte festzulegen:

 Navigieren Sie zu Content>Tags, und erstellen Sie das Inhalts-Tag "Critically low".

| Create new Content | reate new Content tag |  |  |  |  |  |  |
|--------------------|-----------------------|--|--|--|--|--|--|
| Name:              | Offline               |  |  |  |  |  |  |
| Description:       | Description           |  |  |  |  |  |  |

2. Navigieren Sie zu **Media Library,** und laden Sie die Bilder, die in der Diashow angezeigt werden sollen.

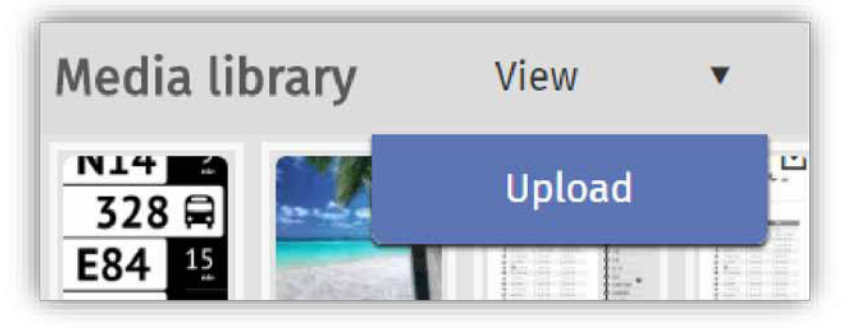

- 3. Navigieren Sie zu Content>Slideshows, und erstellen Sie Ihre Diashow
  - Wählen Sie das Tag "Critically low" aus.
  - Fügen Sie die Bilder in die Diashow ein, und klicken Sie auf SAVE (SPEICHERN) ...

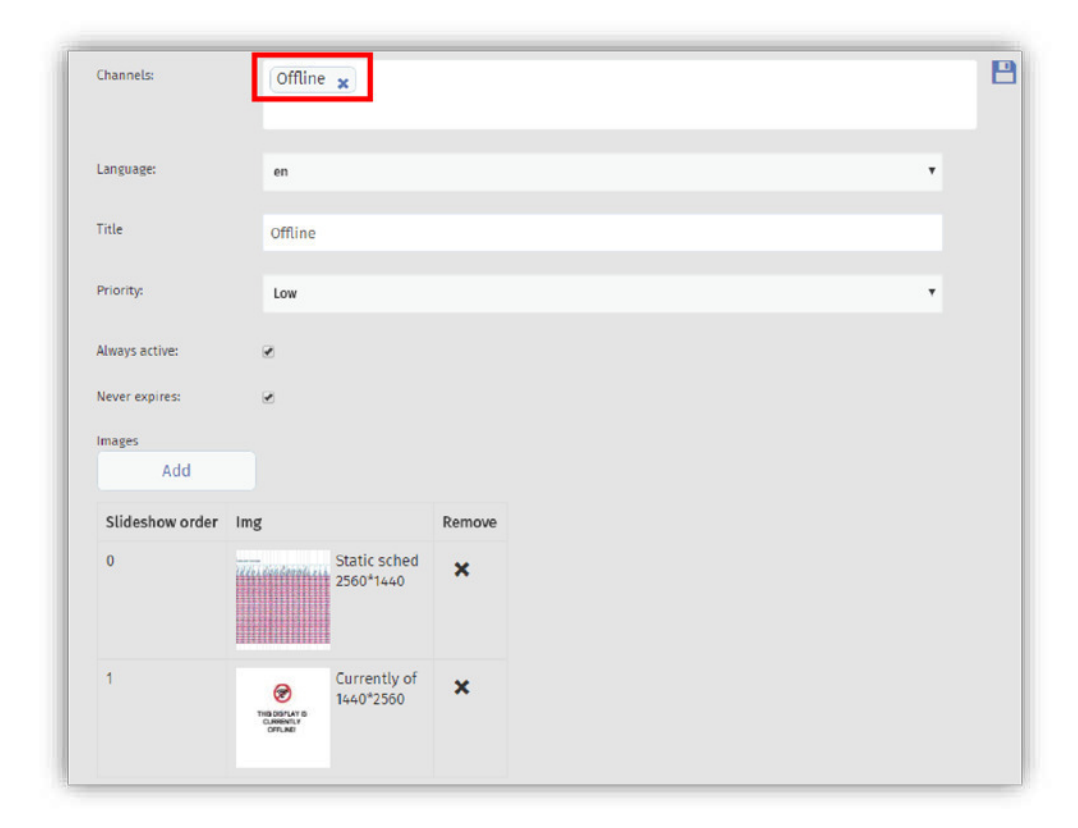

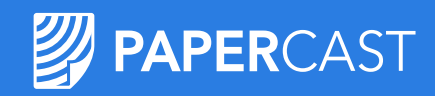

# Layout Schedule States – Einrichtung der Ausfallanzeige im Offline-Modus

| show nun dem Display zu. |          |               |               | As       | sign content to | displays |                 | X Cancel    | ≫ Ass   | sign |   |  |
|--------------------------|----------|---------------|---------------|----------|-----------------|----------|-----------------|-------------|---------|------|---|--|
|                          |          |               |               |          |                 |          |                 |             |         |      | 5 |  |
| Language                 | Priority | Active from   | Expires on    | Displays | ÷               | >        | 🗱 ID            | Name        | Stop ID | 1    | 中 |  |
| en                       | High     | Always active | Never expires | 1        | 2 » 🗊           |          | ✓ <sub>50</sub> | Manual Test |         |      |   |  |

### Navigieren Sie abschließend zurück zu Layouts ...

| ID<br>• | Y Name      | T Resolution | ▼ Displays  | Color | ₹ Width | Height | No. of rows | No. of columns |  | - 中 |
|---------|-------------|--------------|-------------|-------|---------|--------|-------------|----------------|--|-----|
| 85      | Single 32 M | 2560*1440    | Manual Test | ~     | 2560    | 1440   | 1           | 1              |  | :   |

... Rufen Sie den Schedule Editor des Layouts auf, dannden State Editor des Schedule", und wählen Sie den "State" Critically low aus ...

... Weisen Sie die Dia

anual 1x1 32 landscape offline

ID 🍸 Title

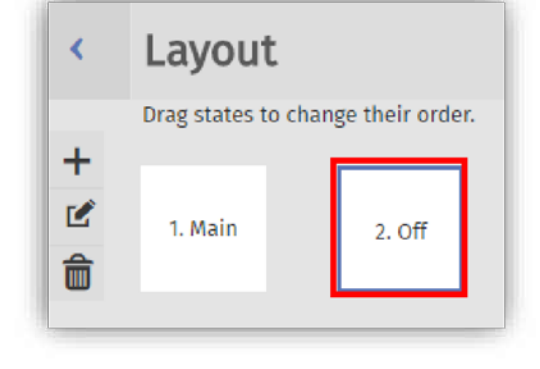

... Markieren Sie das Widget

"Slideshow", und wählen Sie das Tag **Critically low** aus der Dropdown-Liste aus.

Das für die Diashow festgelegte Bild wird jedes Mal angezeigt, wenn die Sannung des Displays unter ein bestimmtes Niveau fällt.

| Position & Size A    | pp properties |
|----------------------|---------------|
| Width                | 2560          |
| Height               | 1440          |
| Left                 | 0             |
| Тор                  | 0             |
| Rendering interval   | 60            |
| Channel              |               |
| Offline 🔻            |               |
| → Add widget         |               |
| T Add Widget         | 0             |
| Slideshow (standard) |               |